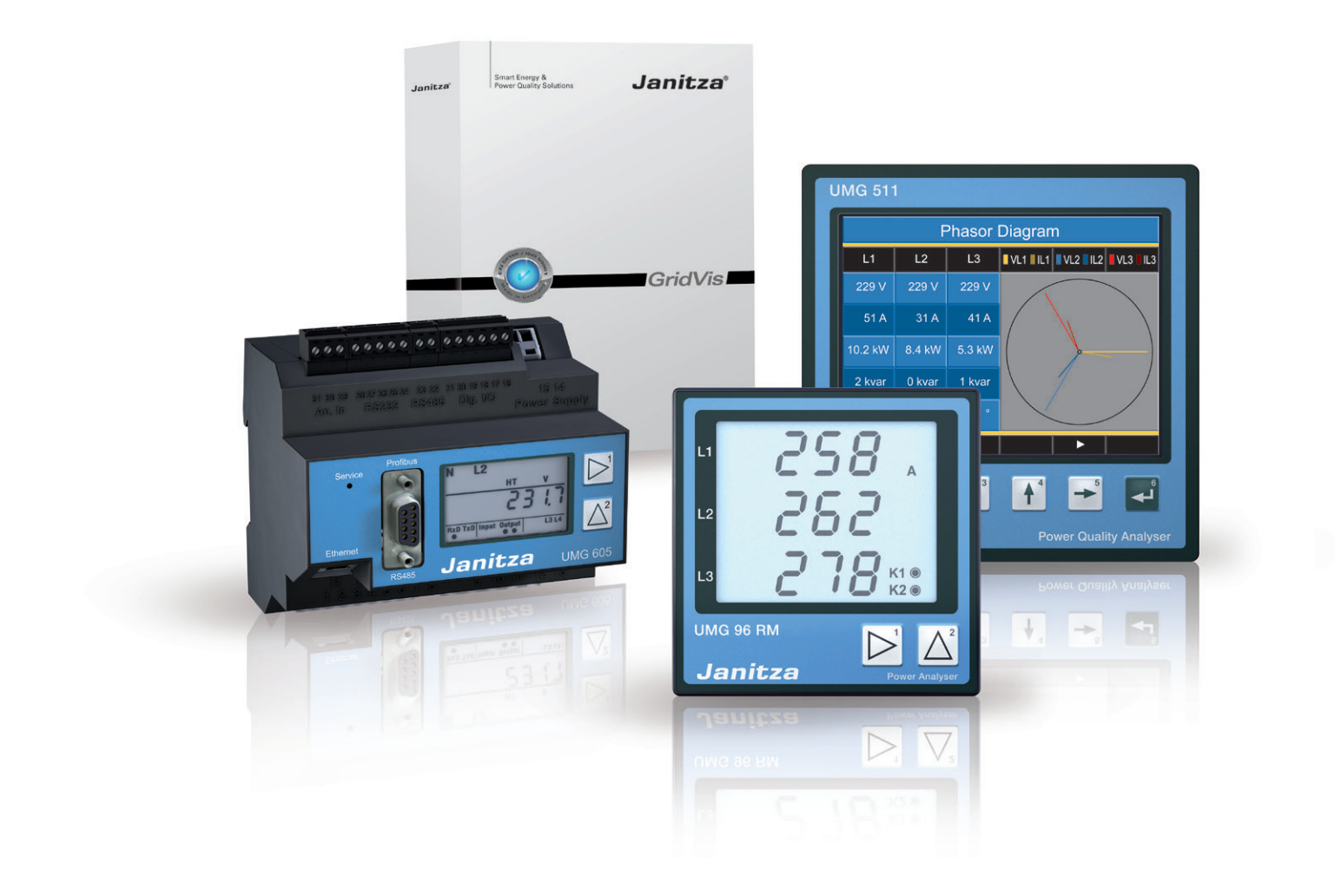

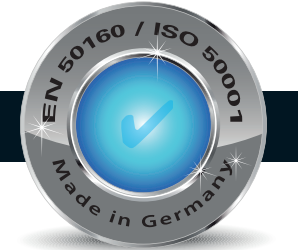

# GridVis introduction

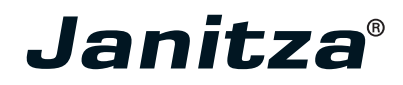

## Contents

| Minimum requirements                               | 4  |
|----------------------------------------------------|----|
| Software versions - GridVis license model          | 5  |
| Installation and Activation of the                 |    |
| GridVis Desktop Software                           | 6  |
| Installation of the GridVis visualization software | 6  |
| First Step -                                       |    |
| Login and Activation of the GridVis Software       | 7  |
| GridVis License Server                             | 10 |
| Registration and Login                             | 10 |
| License Overview Menu                              | 11 |
| Add installation                                   | 11 |
| Upgrade GridVis Edition (License Upgrade)          | 12 |
| GridVis License Extension                          | 13 |
| Send New Activation Files                          | 13 |
| Activate Installation Menu                         | 14 |
| Activate Installation                              | 14 |
| Use Basic Edition                                  | 14 |
| Use Purchased Edition                              | 15 |
| Use Already Available Edition                      |    |
| (select from your list of edition)                 | 16 |
| Account Settings Menu                              | 17 |
| Change E-mail                                      | 17 |
| Change Password                                    | 17 |
| GridVis Service                                    | 18 |
| Requirements                                       | 18 |
| GridVis Service Installation                       | 18 |
| Start GridVis Service and Login                    | 19 |
| Activate Service Edition                           | 20 |
| Display Device List                                | 22 |
| Project Setup                                      | 23 |
| License Menu                                       | 24 |
| Account Settings                                   | 24 |
| Server Configuration                               | 24 |
| About Menu                                         | 25 |
| Troubleshooting                                    | 25 |

<sup>2</sup> Janitza<sup>®</sup>

Smart Energy & Power Quality Solutions Smart Energy & Power Quality Solutions

# Minimum requirements

GridVis 3.0.0 minimum requirements for device firmware:

Dated February 28, 2012

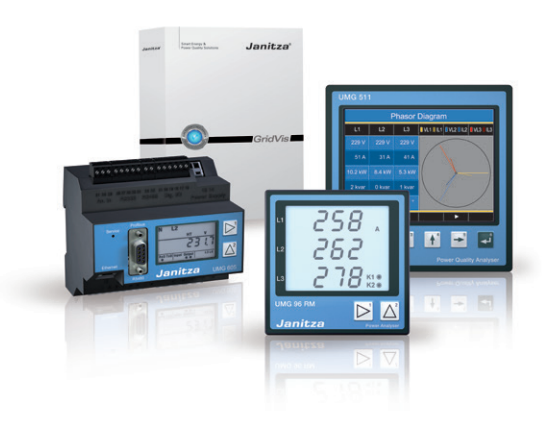

| Device   | Firmware required | Notes                                                                                            |
|----------|-------------------|--------------------------------------------------------------------------------------------------|
| UMG 604  | 1.293 or later    | The devices with a firmware older than 1.048 should be technically (HW) upgraded (Atmel updated) |
| UMG 605  | 1.293 or later    |                                                                                                  |
| UMG 104  | 1.268 or later    |                                                                                                  |
| UMG 511  | 1.293 or later    |                                                                                                  |
| UMG 508  | 1.293 or later    |                                                                                                  |
| UMG 103  | No restrictions   |                                                                                                  |
| UMG 96   | No restrictions   |                                                                                                  |
| UMG 96S  | 1.20 or later     |                                                                                                  |
| UMG 503  | 3.102 or later    | Devices up to HW version 0.40 (firmware version 2.004) should be replaced.                       |
| UMG 505  | No restrictions   | Series 2 and 3                                                                                   |
| UMG 507  | 0.993             | Not verified by the GridVis software                                                             |
| UMG 510  | 1.037             |                                                                                                  |
| UMG 96RM | 0.50 or later     | Not verified by the GridVis software                                                             |
| Prophi   | No restrictions   |                                                                                                  |

### Software versions - GridVis license model

| Designation                                         | Basic       | Professional | Enterprise  | Service     |
|-----------------------------------------------------|-------------|--------------|-------------|-------------|
| Installations (desktop)                             | 1           | 3            | 5           | 5           |
| Installations (service / WEB)                       | 0           | 0            | 0           | 2           |
| Number of devices                                   | 5           | not limited  | not limited | not limited |
| Update period                                       | not limited | 1 year       | 1 year      | 1 year      |
| Phone support                                       | not limited | not limited  | not limited | not limited |
| Graphs                                              | •           | ٠            | •           | •*1         |
| JanDB / Derby database                              | •           | ٠            | •           | •           |
| Manual reports                                      | •           | ٠            | •           | •*1         |
| Graphic programming                                 | •           | ٠            | •           | •*1         |
| Тороlоду                                            | •           | ٠            | •           | •*1         |
| MS SQL / MySQL                                      | -           | ٠            | •           | •           |
| Automatic reading                                   | -           | ٠            | •           | •           |
| Virtual device                                      | -           | ٠            | •           | •           |
| Automatic CSV export                                | -           | -            | •*2         | •*2         |
| Generic ModBus                                      | -           | -            | •           | •           |
| Graphic programming module<br>(write / read Modbus) | -           | -            | •           | ●*1         |
| Cost centers                                        | -           | -            | •           | •           |
| Automatic reports                                   | -           | -            | •           | •*1         |
| Online recording                                    | -           | -            | -           | •           |
| Service                                             | -           | -            | -           | •           |

\*1 This feature is only available if the GridVis software is installed on the desktop.

\*2 Use "Create Groovy Scripts" service (art. no. 51.01.015) to export CSV files automatically.

| Number of devices:    | The maximum number of devices loaded simultaneously (e.g. within the Basic version:                                   |
|-----------------------|----------------------------------------------------------------------------------------------------|
|                       | a project with 5 devices or 5 projects with a device).                                                                |
| Update period:        | A time period when new free versions can be installed.                                                                |
| Automatic reading:    | Device reading according to freely configurable schedules.                                                            |
| Online recording:     | The measurement data provided by the devices not equipped with their own memory are averaged in the GridVis software. |
| Automatic CSV export: | Automatic reading allows an automatic CSV export.                                                                     |
| Service:              | The GridVis software runs in the background and starts automatically without user logon to                            |
|                       | the computer and stores the data of the devices. GridVis Enterprise is included in the package                        |
|                       | and is required for configuration and data processing.                                                                |

# Installation and Activation of the GridVis Desktop Software

### Installation of the GridVis visualization software

The Setup wizard will guide you step by step through the installation of the GridVis network visualization software.

- Close all open programs before installing the GridVis software.
- Start the installation program and follow the instructions of the wizard.
- Read the license agreement and accept the appropriate terms and conditions for the use of the GridVis software. Click Next to continue the installation process.
- Use the Browse button to select the target folder for the installation files or confirm the default path. Click Next to confirm the selection.
- Select the location for the start link in the Windows start menu or confirm the GridVis default path. Click Next to continue.
- Click Finish to close the wizard.
- After starting the GridVis network visualization software you should first activate the GridVis version. Follow the instructions in Login and Activation of the GridVis Software.

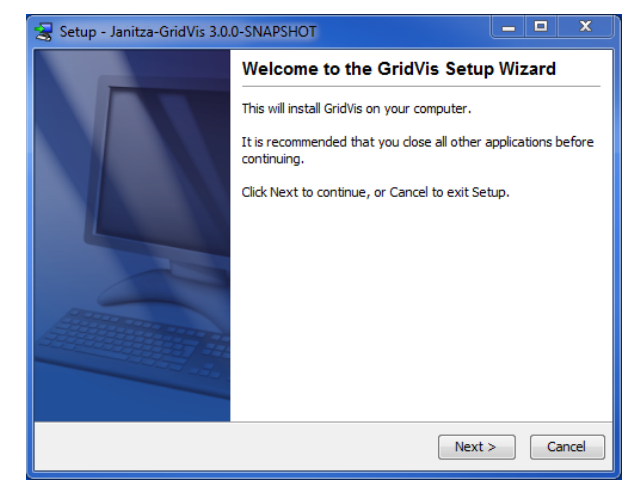

Fig. Setup wizard in the GridVis installation

| Setup - Janitza-GridVis 3.0.0-SNAPSHOT                                      |            |
|-----------------------------------------------------------------------------|------------|
| Select Destination Directory<br>Where should GridVis be installed?          |            |
| Select the folder where you would like GridVis to be installed, then dick N | ext.       |
| Destination directory                                                       |            |
| C:\GridVis                                                                  | Browse     |
| Required disk space: 149.8 MB                                               |            |
| Free disk space: 234,687 MB                                                 |            |
| install4j                                                                   | t > Cancel |

Fig. Setup wizard, select target location

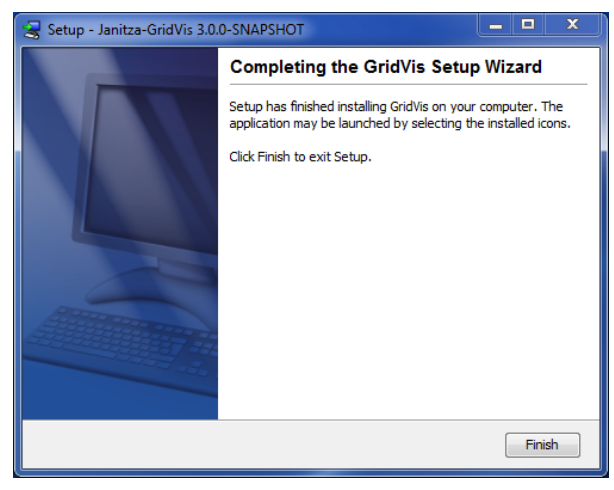

Fig. Close the Setup wizard

<sup>6</sup> Janitza<sup>®</sup>

### First Step -Login and Activation of the GridVis Software

Activate the GridVis version after you start the network visualization software.

The Welcome window can be opened under the menu item Window/Welcome and provides support to initial steps when working with GridVis.

Since the installation of the GridVis software should be followed by its activation, use the License manager to initiate the Activation process (cf. Step 1: Activation in the Welcome window of the Grid-Vis software).

- Open the License manager through the link Show the license manager in the Welcome window or use the menu Tools/License manager.
- Create a license request file using the Create a request file button.
- Give the request file in the Create a request file window a unique name and click Next.
- Using the "..." button, select the location for the request file (e.g. Desktop) or confirm the default folder.
- Click Finish to close the wizard.
- If the computer has an Internet connection, you can start the browser by going to link *http://license.janitza.de* to access the License server directly. If the browser does not start, invoke the Internet browser using the interface of the operating system and open the homepage of the License server by going to *http://license.janitza.de*.
- If the computer is NOT connected to the Internet, the newly created file (Request file) can be copied to an external storage device (such as a USB flash drive) and sent to the License server via another computer with the Internet access. The activation file (see below) sent from the server via mail must be copied back to the computer with the GridVis software (e.g. using a USB flash drive).
- If you do not have an online customer account, you should first create an account by clicking the Sign up button.
  - Click Sign up.
  - Complete the Register account form. The fields marked with \* are mandatory and thus must be filled in. Click Next to confirm the information entered.
  - Read the Terms and Conditions and accept them for a successful registration.
  - For safety reasons, you will be asked to enter a code in the final step of the registration, which is provided as an image above the input field. Please enter the characters shown in the input field. Click Finish sign up to complete the Registration process.

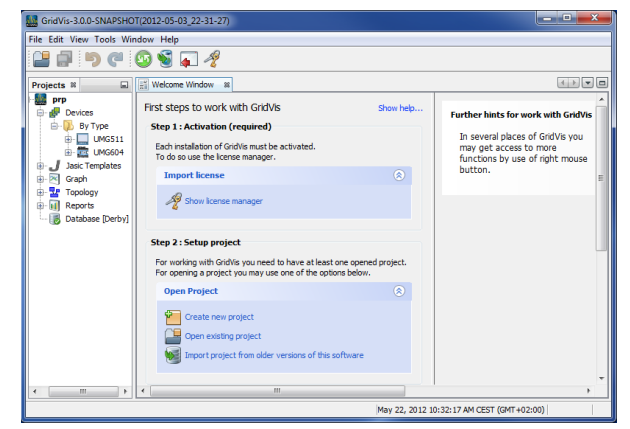

Fig. Welcome window with the License manager

| <b>GridVis</b> MM                | <del>f</del> t                                                                   |
|----------------------------------|----------------------------------------------------------------------------------|
|                                  |                                                                                  |
| License Server                   |                                                                                  |
|                                  | customer sign in                                                                 |
|                                  | If it is your first visit, please sign up using the following button:            |
|                                  | sign up                                                                          |
|                                  | If you are already signed up, please provide your e-mail and password to log in. |
|                                  | e-mail                                                                           |
|                                  | rassword<br>@ Remember me   Forgot password?<br>topin                            |
|                                  |                                                                                  |
|                                  |                                                                                  |
| lanitza <sup>s</sup> Shamboo iii | Privacy Imprint                                                                  |

Fig. GridVis License server (homepage)

| Sign up an acco                | ount                           |                    |  |
|--------------------------------|--------------------------------|--------------------|--|
| This wizard takes your through | three easy steps to finish the | ne signup process. |  |
| _                              |                                |                    |  |
| 1 User details 2               |                                |                    |  |
|                                |                                |                    |  |
| Title                          | Mr. 👻                          |                    |  |
| Extra Title                    | Max                            |                    |  |
| Last name                      | Mustermann                     | *                  |  |
| Position                       |                                |                    |  |
| Company name                   | Musterfirma                    | *                  |  |
| Address                        |                                |                    |  |
|                                |                                |                    |  |
|                                |                                |                    |  |
|                                |                                |                    |  |

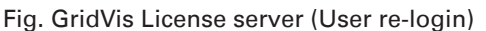

- The GridVis License server will send a verification e-mail to the specified e-mail address to complete a successful registration by going to the link provided in the e-mail, which returns you to the License server.
- Click Activate Installation to activate the GridVis software.
- If you already have an online customer account, please enter your e-mail address and password once you have clicked Login
  - Click Activate Installation to activate your software.

Once you have successfully registered on the GridVis License server, you can activate various GridVis editions via the menu item Activate Installation, and the Use purchased edition, Use Basic edition, Select from your list of editions buttons.

**Use Basic Edition** 

- When using the GridVis software Basic version, you can activate it by clicking the Use basic edition button on the GridVis License server.
- Select the request file (see the Create a request file section above) created using the GridVis software by pressing the Browse button, and then click Next.
- The window below provides a brief overview of the selected license that you can activate by clicking the Activate button. The License server then sends an e-mail with the required activation file to the specified e-mail address.
- Open your e-mail client and save the attached activation file on your computer (e.g. on the desktop).
- Select within the GridVis software in the License manager window (e.g. via the link Show the License manager in the Welcome window or using the menu Tools / License manager).
- Import the previously saved activation file via the Import the activation file option.
- The license will be activated and displayed in the License manager window on the right.

### Use Purchased Edition

- When you use a newly purchased edition of the GridVis software (e.g. Professional or Enterprise edition), you must also have a serial number, which is located on the CD cover or on the product delivery note.
- Select Use purchased edition on the Activate Installation page and paste your serial number in the form field. Click Next to confirm.
- Select the request file (see Create a request file) generated using the GridVis software by pressing the Browse button, and click Next.

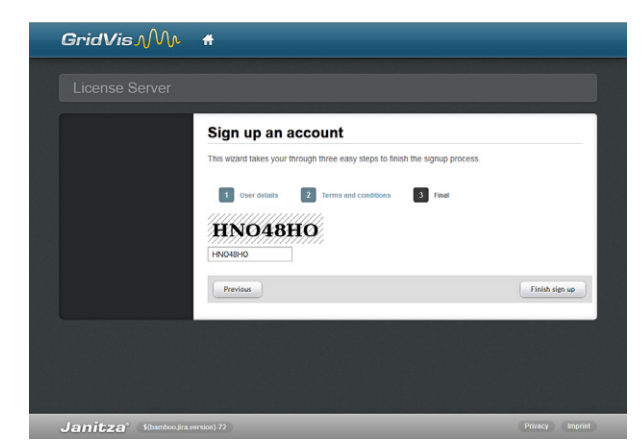

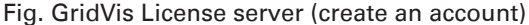

| GridVis MM                                                       | #                                                       | Logged in as   | 😞 Logout       |
|------------------------------------------------------------------|---------------------------------------------------------|----------------|----------------|
| License Server                                                   |                                                         |                |                |
| Licenses<br>License list                                         | Welcome to the License Se                               | erver          |                |
| Activate installation     Account settings     LE Change details | You can find your available options in the menu on the  | he left.       |                |
| Change username Change password                                  | Alternative the button brings you directly to the activ | ation process. |                |
|                                                                  | ACCIVACE Instantacion                                   |                |                |
| Janitza' S(bamboogra                                             | version)-72                                             | P              | rivacy Imprint |

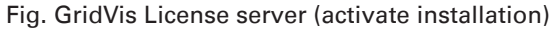

| GridVis MM                             | #                                               | Logged in as       | Eugout          |
|----------------------------------------|-------------------------------------------------|--------------------|-----------------|
| License Server                         |                                                 |                    |                 |
| Licenses                               | Activate installation                           | e                  |                 |
| Activate installation Account settings | SelectLicense     Dyload reque                  |                    |                 |
| Change username                        | Please choose a gridvis edition where the insta | allation is added. |                 |
|                                        | Use purchased edition Use basic edition         |                    |                 |
|                                        | Select from your list of editions               |                    |                 |
| Janitza' Sibambooyra                   | ersion)-72                                      |                    | Privacy Imprint |

Fig. GridVis License server (select the activation)

| GridVis MM                                                                      | #                         |                             | Logged in es    | 😸 Logout        |
|---------------------------------------------------------------------------------|---------------------------|-----------------------------|-----------------|-----------------|
|                                                                                 |                           |                             |                 |                 |
| Licesses                                                                        | Activate inst             | allation                    |                 |                 |
| Account settings<br>ACcount settings<br>AC change details<br>AC change username | 1 Select License          | 2 Upload request            |                 |                 |
| Change password.                                                                | license id                | 24<br>BASIC                 |                 | -               |
|                                                                                 | update period             | Unlimited                   |                 | -               |
|                                                                                 | Please provide the activa | tion file which you created | in the GridVis. |                 |
|                                                                                 | Previous                  |                             | Next            |                 |
| Janitza <sup>®</sup> Sibambooliira                                              | ersion)-72                | _                           | _               | Privacy Imprint |

Fig. GridVis License server (load the request file)

# <sup>8</sup> Janitza<sup>®</sup>

- The window below provides a brief overview of the selected license that you can activate by clicking the Activate button. The License server then sends an e-mail with the required activation file to the specified e-mail address.
- Open your e-mail client and save the attached activation file on your computer (e.g. on the desktop).
- Select within the GridVis software in the License manager window (e.g. via the link Show the License manager in the Welcome window or using the menu Tools / License manager).
- Import the previously saved activation file via the Import the activation file option.
- The license will be activated and displayed in the License manager window on the right.

Select from your list of editions

- This button is used to activate further GridVis software installations of an already available edition (see Software versions). Thereby, the installation for an edition with an available number of versions is integrated with free installations.
- Create a request file in the GridVis software as described above.
- Click Select from your list of editions after you log in to the License server.
- Select a required license from a list of already activated licenses and click Next to confirm your selection.
- Select the request file (see the Create a request file section above) created using the GridVis software by pressing the Browse button, and then click Next.
- The window below provides a brief overview of the selected license that you can activate by clicking the Activate button. The License server then sends an e-mail with the required activation file to the specified e-mail address.
- Open your e-mail client and save the attached activation file on your computer (e.g. on the desktop).
- Select within the GridVis software in the License manager window (e.g. via the link Show the License manager in the Welcome window or using the menuTools / License manager).
- Import the previously saved activation file via the Import the activation file option.
- The license will be activated and displayed in the License manager window on the right.

| Projects N Projects Projects P | Welcome Window ■ License4     Welcome Window ■ License4     Step: Create request file     n oder to use this software it     must be activated.     Prist click on the button to oreate     a file you will need for step 2.     Save request file                            | anaper Window a<br>License number 24-3676<br>Licensee<br>Editon BASIC<br>update period Until Jan 1, 1970 (0 days left)<br>Activated version 0.0.0<br>Number of devices 5 |  |
|----------------------------------------------------------------------------------------------------|----------------------------------------------------------------------------------------------------|----------------------------------------------------------------------------------------------------|--|
|                                                                                                    | 2. Step: Activate installation online<br>Please visit the locrese veloate.<br>After sign, up you can manage<br>your installations and download a<br>activation file.<br>Note that you can uses any<br>you use the following file:<br>C:ULsers/Desk<br>http://focme.janitza.de |                                                                                                    |  |
|                                                                                                    | 3. Step: Import activation fie<br>In step 2 your received an<br>activation fie for the installation<br>via e-aal.<br>Click the button to import that file<br>to finish the activation progress.                                                                               |                                                                                                    |  |
| < <u> </u>                                                                                                    |                                                                                                    |                                                                                                    |  |

Fig. GridVis License manager window

| GridVis小V                                              | f         |                                                       |                                                                   | Logged in as                                                        | & Log                                  |
|--------------------------------------------------------|-----------|-------------------------------------------------------|-------------------------------------------------------------------|---------------------------------------------------------------------|----------------------------------------|
|                                                        |           |                                                       |                                                                   |                                                                     |                                        |
| Licenses                                               | Activ     | ate inst                                              | tallation                                                         |                                                                     |                                        |
| Icense list     Activate installation                  | Here you  | can activate y                                        | our purchased software.                                           |                                                                     |                                        |
| Account settings                                       | 0.000     |                                                       |                                                                   |                                                                     |                                        |
|                                                        |           |                                                       |                                                                   |                                                                     |                                        |
| Change details                                         | 1         | Select License                                        |                                                                   |                                                                     |                                        |
| Change defails                                         |           | Select License                                        | 2 Upload request                                                  | Overview                                                            |                                        |
| Change details  Change username Change password        | Please cl | Select License                                        | se from the table where the insta                                 | llation is added:                                                   | llations left                          |
| Change details  Change username  Change password       | Please cf | Select License<br>noose one licen<br>ID               | 2 Upload request is from the table where the insta                | Ilation is added:                                                   | ilations left<br>SERVER                |
| Change details     Change username     Change password | Please cl | Select License<br>hoose one licen<br>D<br>24          | edition BASIC                                                     | llation is added:<br>DESKTOP<br>Unfimited                           | llations left<br>SERVER<br>0           |
| Change details     Ghange username     Change password | Please ct | 24<br>3677                                            | BASIC<br>PROFESSIONAL                                             | Ilation is added:<br>Ilation Sector<br>DESKTOP<br>Unlimited<br>2    | Bations left<br>SERVER<br>0<br>0       |
| Crhange detais  Change username  Change password       | Please cl | Select License<br>noose one licen<br>10<br>24<br>3677 | BASIC PROFESSIONAL                                                | Converse<br>llation is added:<br>DESKTOP<br>Unlimited<br>2          | Bations left<br>0<br>0                 |
| Change betais     Grange password     Change password  | Piease cl | toose one licer<br>toose one licer<br>24<br>3677      | ent the table where the insta<br>edition<br>BASIC<br>PROFESSIONAL | Itation is added.<br>Itation is added.<br>DE SKTOP<br>Unimited<br>2 | Batices left<br>SERVES<br>0<br>0<br>Ne |

Fig. GridVis license server (select the edition)

## **GridVis License Server**

### **Registration and Login**

The License server is used to manage the licenses and editions required for the GridVis visualization software.

- Open an Internet browser on an Web-connected computer and go to *https://license.janitza.de*.
- If you do not have an online customer account, you should first create an account by clicking the Sign up button.
  - Click Sign up.
  - Complete the Register account form. The fields marked with \* are mandatory and thus must be filled in. Click Next to confirm the information entered.
  - Read the Terms and Conditions and accept them for a successful registration.
  - For safety reasons, you will be asked to enter a code in the final step of the registration, which is provided as an image above the input field. Please enter the characters shown in the input field. Click Login to quit the Registration.
  - The GridVis License server will send a verification e-mail to the specified e-mail address to complete a successful registration by going to the link provided in the e-mail, which returns you to the License server.
  - Click Register product or Activate installation to activate the GridVis software.
- If you already have an online customer account, please enter your e-mail address and password once you have clicked Login.
- For further information on the activation of an GridVis edition see *Login and Activation of the GridVis Software*

| GridVis Mr 🗕                                  |                                                       |
|-----------------------------------------------|-------------------------------------------------------|
| License Server                                |                                                       |
| customer sign                                 | in                                                    |
| If it is your first visit, please             | sign up using the following button:                   |
| sign up                                       |                                                       |
| If you are already signed up                  | o, please provide your e-mail and password to log in. |
| e-mail<br>Password                            | password?                                             |
| login                                         |                                                       |
|                                               |                                                       |
| Janitza <sup>®</sup> (bamboo.jira.version)-72 |                                                       |

Fig. GridVis License manager (homepage)

| GridVis Mn 🕯                               |                           |                                           |                 |
|--------------------------------------------|---------------------------|-------------------------------------------|-----------------|
|                                            |                           |                                           |                 |
| License Server                             |                           |                                           |                 |
|                                            |                           |                                           |                 |
| Sig                                        | gn up an acco             | ount                                      |                 |
| This                                       | wizard takes your through | three easy steps to finish the signup pro | ess.            |
|                                            |                           |                                           |                 |
|                                            | 1 User details 2          |                                           |                 |
|                                            |                           |                                           |                 |
|                                            | Title                     | Mr. •                                     |                 |
|                                            | Extra Title               | Max                                       |                 |
|                                            | Lastname                  | Mustermann                                |                 |
|                                            | Position                  |                                           | ]               |
|                                            | Company name              | Musterfirma                               | *               |
|                                            | Address                   |                                           |                 |
|                                            |                           |                                           |                 |
|                                            | ZIP                       |                                           | j               |
| Janitza <sup>®</sup> \${bamboo.jira.versio | n}-72                     |                                           | Privacy Imprint |

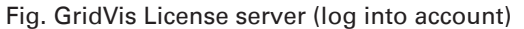

<sup>10</sup> Janitza<sup>®</sup>

### License Overview Menu

The License list menu is a listing of all registered licenses for the respective GridVis editions. This menu can be further enhanced by an Upgrade (later edition of the existing licence) and License extension options. The License extension specifies the update period for an existing license, i.e. the period of time when new free versions can be installed

- Upgrade your license
- Add Installation
- Extend your license
- Resend activation files

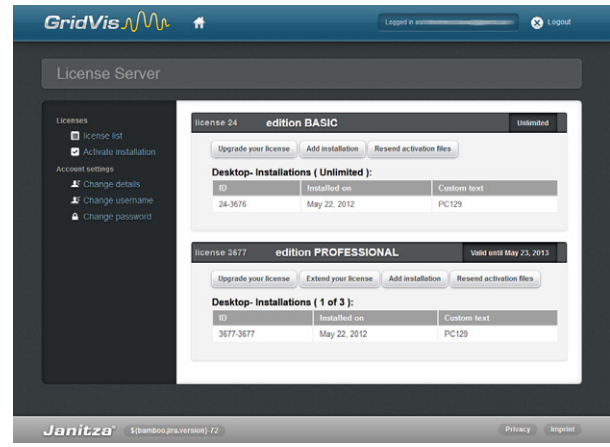

Fig. GridVis License server (license overview)

### Add installation

Use this button to activate new GridVis installations on the License server (linking an installation to a license).

- Select the request file (see Login and Activation of the GridVis Software) created using the GridVis software by pressing the Browse button, and then click Next.
- The window below provides a brief overview of the selected license that you can activate by clicking the Activate button. The License server then sends an e-mail with the required activation file to the specified e-mail address.
- Open your e-mail client and save the attached activation file on your computer (e.g. on the desktop).
   Note: If you need to upload the activation file to another computer that has no Internet access, save the file on a USB flash drive.
- Select within the GridVis software in the License manager window (e.g. via the link Show the License manager in the Welcome window or using the menu Tools / License manager).
- Import the previously saved activation file using the Import activation file option.
- The license will be activated and displayed in the License manager window on the right.

| License Server                                                 |                           |                                 |              |  |
|----------------------------------------------------------------|---------------------------|---------------------------------|--------------|--|
| Licenses                                                       | Activate inst             | allation                        |              |  |
| <ul> <li>Icense list</li> <li>Activate installation</li> </ul> | Here you can activate yo  | ur purchased software.          |              |  |
| Account settings                                               | 1 Select License          | 2 Upload request                |              |  |
| Change password                                                | Selected license          | e:                              |              |  |
|                                                                | license id                | 24                              |              |  |
|                                                                | edition                   | BASIC                           |              |  |
|                                                                | update period             | Unlimited                       |              |  |
|                                                                | Please provide the active | ation file which you created in | the GridVis. |  |
|                                                                |                           |                                 |              |  |
|                                                                | Previous                  |                                 | Next         |  |

Fig. GridVis License manager (download request file)

| Projects N<br>Projects N<br>Pro-<br>Pro- | Weldow Window III Learney     Lotter request flat     Nonce to use this software it     most be achieted.     most be achieted.     for you will need for step 2.     R Save request file                                                                                                    | anager Window N<br>License number 24-3<br>Licensee<br>Edition E<br>update period U<br>Activated version 0<br>Number of devices 5 | 676<br>HASIC<br>ntl Jan 1, 1970 (0 days left)<br>0.0 |  |
|----------------------------------------------------------------------------------------------------|----------------------------------------------------------------------------------------------------|----------------------------------------------------------------------------------------------------|------------------------------------------------------|--|
|                                                                                                    | <ol> <li>Step: Activate installation online<br/>Please visit the Icense website.</li> <li>After sign up you can manage<br/>your installations and download a<br/>activation file.</li> <li>Note that you can uses any<br/>computer for this step as long<br/>you use the following file:</li> <li>Cullsers: Desk<br/>http://license.janitza.de</li> </ol> |                                                                                                    |                                                      |  |
|                                                                                                    | <ol> <li>Step: Import activation file<br/>In step 2 you received an<br/>activation file for this installation<br/>via e-mail.</li> <li>Click the button to import that file<br/>to finish the activation progress.</li> </ol>                                                                                                    |                                                                                                    |                                                      |  |
|                                                                                                    | Report activation file                                                                                                    |                                                                                                    |                                                      |  |

Fig. GridVis License window

### Upgrade GridVis Edition (License Upgrade)

To upgrade the installed GridVis software, you need to have a serial number.

- If the computer has an Internet connection, you can start the browser and go to *https://license.janitza.de* to access the Grid-Vis License server directly.
- Enter your personal access data (e-mail address and password) and log in by clicking the Login button.
- Select the License list menu item.
- Start the wizard by clicking the Upgrade your license button to upgrade the license.
- Enter the newly purchased serial number into the form field and click Next to confirm.
- Use the License Upgrade button in the Overview window to activate the Upgrade. Click Upgrade license to forward the required activation file to the specified e-mail address.
- Open your e-mail client and save the attached activation file on your computer (e.g. on the desktop).
- Select within the GridVis software in the License manager window (e.g. via the link Show the License manager in the Welcome window or use the menu Tools / License manager).
- Import the previously saved activation file using the Import the activation file option.
- The license will be activated and displayed in the License manager window on the right.

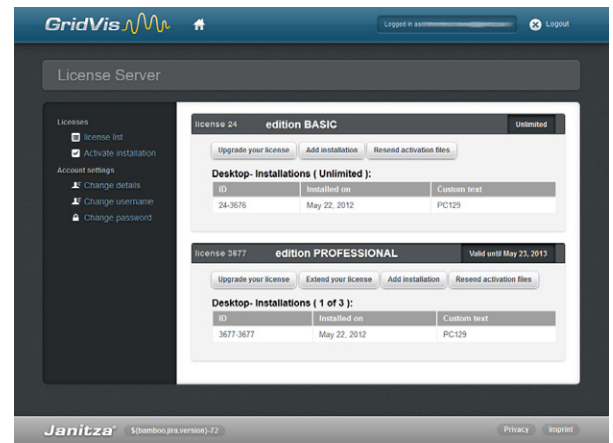

Fig. GridVis License server (License Overview)

| <b>G</b> ridVis MM                                                                                                    | #                                                                                                    | Logged in as | 🛞 Logout    |
|----------------------------------------------------------------------------------------------------|----------------------------------------------------------------------------------------------------|--------------|-------------|
|                                                                                                    |                                                                                                    |              |             |
| Leases<br>Conce los<br>Contratos de la constantion<br>Locas estantos<br>Constantos<br>Constantos<br>Co | Upgrade your license<br>Upgrade your krense in teo easy steps.<br>Research ary Commer<br>Please enter the incenses key to upgrade your incense |              | Rest        |
| Janitza <sup>®</sup> S(bamboojira)                                                                                                    | version)-72                                                                                                    | Priv         | icy Imprint |

Fig. GridVis License server (License Upgrade)

|                                                                 | Upgrade your                                                              | license                                                |                                 |
|-----------------------------------------------------------------|---------------------------------------------------------------------------|--------------------------------------------------------|---------------------------------|
| <ul> <li>license list</li> <li>Activate installation</li> </ul> | Upgrade your license in two                                               | easy steps.                                            |                                 |
| Account settings<br>If Change details<br>If Change username     | 1 licenses key                                                            | 2 Overview                                             |                                 |
| Change password                                                 | Your entered licenses key is<br>with the button.                          | s valid. Please check the following overview. If       | everything is okay, please proc |
|                                                                 | Target license                                                            |                                                        |                                 |
|                                                                 | license id                                                                | 3677                                                   |                                 |
|                                                                 |                                                                           |                                                        |                                 |
|                                                                 | edition                                                                   | PROFESSIONAL                                           |                                 |
|                                                                 | edition<br>update period                                                  | Valid until May 23, 2013                               |                                 |
|                                                                 | edition<br>update period<br>Upgrade                                       | PROFESSIONAL<br>Valid until May 23, 2013               |                                 |
|                                                                 | edition<br>update period<br>Upgrade<br>licenses key                       | PROFESSIONAL<br>Valid until May 23, 2013               |                                 |
|                                                                 | edition<br>update period<br>Upgrade<br>licenses key<br>Upgrade to edition | PROFESSIONAL<br>Valid until May 23, 2013<br>ENTERPRISE |                                 |
|                                                                 | edition<br>update period<br>Upgrade<br>licenses key<br>Upgrade to edition | PROFESSIONAL<br>Valid until May 23, 2013               |                                 |

Fig. GridVis License server (License Overview)

Janitza<sup>\*</sup> \${bamboo.jra.

### **GridVis License Extension**

The period of time when new free versions (updates) may be installed can be extended via the GridVis License server.

- If the computer has an Internet connection, you can start the browser and go to *https://license.janitza.de* to access the GridVis License server directly.
- Enter your personal access data (e-mail address and password) and log in by clicking the Login button.
- Select the License list menu item.
- Start the wizard by clicking the Extend your license button to review the license.
- Enter the new serial number into the form field and click Next to confirm.
- Click Extend license on the Overrview page to complete the process.
- Click Resend activation files (License list menu) to forward the required activation file to the specified e-mail address.

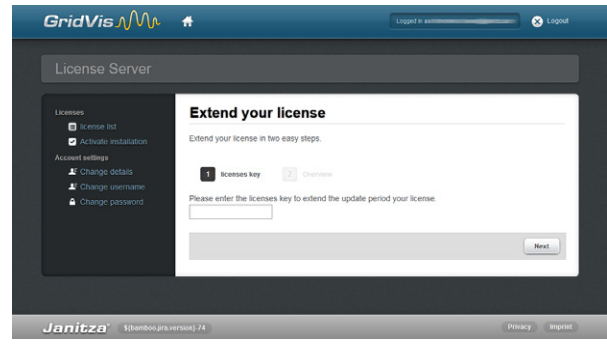

Fig. GridVis License server (License Extension)

| License Server                                                  |                                                                                                    |                                                                                                    |                                        |
|-----------------------------------------------------------------|----------------------------------------------------------------------------------------------------|----------------------------------------------------------------------------------------------------|----------------------------------------|
|                                                                 | Extend your I                                                                                                    | cense                                                                                                    |                                        |
| <ul> <li>license list</li> <li>Activate installation</li> </ul> | Extend your license in two                                                                                                    | easy steps.                                                                                                   |                                        |
| Account settings                                                | 1 licenses key                                                                                                    | 2 Overview                                                                                                    |                                        |
| Change password                                                 |                                                                                                    |                                                                                                    |                                        |
| Change password                                                 | Your entered licenses key<br>with the button.                                                                                                    | is valid. Please check the following overview                                                                 | . If everything is okay, please proce  |
| Change password                                                 | Your entered licenses key<br>with the button.<br>Target license                                                                                           | is valid. Please check the following overview                                                                 | r. If everything is okay, please proce |
| Change password                                                 | Your entered licenses key<br>with the button.<br>Target license<br>license Id                                                                             | s valid. Please check the following overview 3677                                                             | . If everything is okay, please proce  |
| Change password                                                 | Your entered licenses key<br>with the button.<br>Target license<br>license id<br>edition                                                                  | s valid. Please check the following overview<br>3677<br>ENTERPRISE                                            | I ff everything is okay, please proce  |
| Change password                                                 | Your entered licenses key<br>with the button.<br>Target license<br>license Id<br>edition<br>update period                                                 | s valid. Please check the following overview<br>3677<br>ENTERPRUSE<br>Valid until May 23, 2013                | : If everything is okay, please proce  |
| Change password                                                 | Your entered licenses key<br>with the button.<br>Target license<br>license id<br>edition<br>update period<br>Extension                                    | s valid. Please check the following overview<br>3677<br>ExiTERPRISE<br>Valid until May 23, 2013               | : If everything is okay, please proce  |
| Change password                                                 | Your entered licenses key<br>with the button.<br>Target license<br>license id<br>edition<br>update period<br>Extension<br>licenses key                    | s valid. Please check the following overview<br>3677<br>ENTERPRISE<br>Valid until May 23, 2013                | r If everything is okay, please proce  |
| <ul> <li>Change password</li> </ul>                             | Your entered icenses key<br>with the button.<br>Target license<br>license id<br>edition<br>update period<br>Extension<br>licenses key<br>Extension period | s valid Please check the following overview<br>3677<br>ENTEEPRISE<br>Voted until May 23, 2013<br>+12 Month(s) | r If everything is okay, please proc   |

Fig. GridVis License server (License Extension)

### **Send New Activation Files**

Click Resend activation files to forward the required activation file to the specified e-mail address.

- Start up a browser on an internet-connected computer and call up the GridVis License Server at *https://license.janitza.de*.
- Complete your login details (e-mail address and password) and login by pressing the login button.
- Select the "License list" menu item under licences.
- Start the process by pressing the "Resend activation files" button.

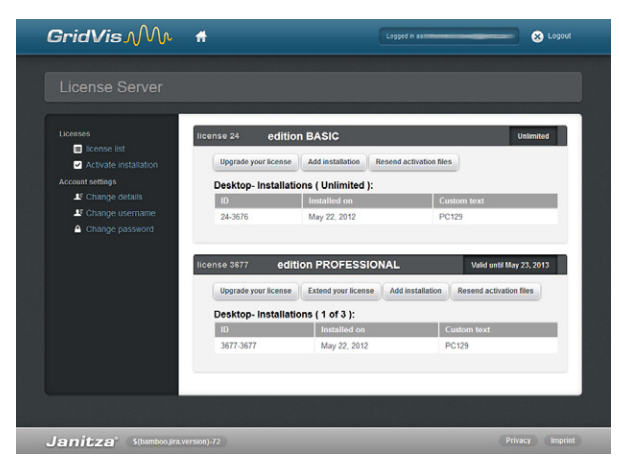

Fig. GridVis License server (License Overview)

### **Activate Installation Menu**

### **Activate Installation**

Use this menu item to activate various editions on the License server. The activation (linking an installation to a license) of the GridVis software on the License server - depending on the edition - enhances functionality.

- Use Purchased Edition
- Use Basic Edition
- Select from your list of edition

<image>

Fig. GridVis License server (Selection and Activation)

Further information about activating a GridVis-Edition can be found at *GridVis Installation and Activation*.

### **Use Basic Edition**

You need to activate this version before you can use it.

- Select the request file (see Login and Activation of GridVis) created using the GridVis software by pressing the Browse button, and then click Next.
- This window provides a brief overview of the selected license that you can activate by clicking the Activate button. The License server then sends an e-mail with the required activation file to the specified e-mail address.
- Open your e-mail client and save the attached activation file on your computer (e.g. on the desktop). Note: If you need to upload the activation file to another computer that has no Internet access, save the file on a USB flash drive.
- Start the GridVis software and select in the License manager window (e.g. via the link Show the License manager in the Welcome window or using the menu Tools / License manager).
- Import the previously saved activation file using the Import the activation file option.
- The license will be activated and displayed in the License manager window on the right.

| GridVis∧/\\∧                                              | Ħ                        |                              | Logged in as      | E 😣 Logo |
|-----------------------------------------------------------|--------------------------|------------------------------|-------------------|----------|
|                                                           |                          |                              |                   |          |
| Licenses                                                  | Activate inst            | allation                     |                   |          |
| <ul> <li>Activate installation</li> </ul>                 | Here you can activate yo | our purchased software.      |                   |          |
| Count settings<br>If Change details<br>If Change username | 1 Select License         | 2 Upload request             |                   |          |
| Change password                                           | Selected licens          | e:                           |                   |          |
|                                                           | license id               | 24                           |                   |          |
|                                                           | edition                  | BASIC                        |                   |          |
|                                                           | update period            | Unlimited                    |                   |          |
|                                                           | Please provide the activ | ation file which you created | d in the GridVis. |          |
|                                                           |                          | Durchsuchen.                 |                   |          |
|                                                           | Previous                 |                              | Next              |          |
|                                                           |                          |                              |                   |          |

Fig. GridVis License server (download the request file)

<sup>14</sup> Janitza<sup>®</sup>

### **Use Purchased Edition**

When you use a newly purchased edition of the GridVis software (e.g. Professional or Enterprise edition etc.), you must also have a serial number, which is located on the CD cover or on the product delivery note.

- Select Use Purchased Edition on the Activate Installation page and paste your serial number in the form field. Click Next to confirm.
- Select the request file (see Login and Activation of the GridVis Software) generated using the GridVis software by pressing the Browse button, and then click Next.
- The window below provides a brief overview of the selected license that you can activate by clicking the Activate button. The License server then sends an e-mail with the required activation file to the specified e-mail address.
- Open your e-mail client and save the attached activation file on your computer (e.g. on the desktop).
   Note: If you need to upload the activation file to another computer that has no Internet access, save the file on a USB flash drive.
- Start the GridVis software and select in the License manager window (e.g. via the link Show the License manager in the Welcome window or using the menu Tools / License manager).
- Import the previously saved activation file using the Import the activation file option.
- The license will be activated and displayed in the License manager window on the right.

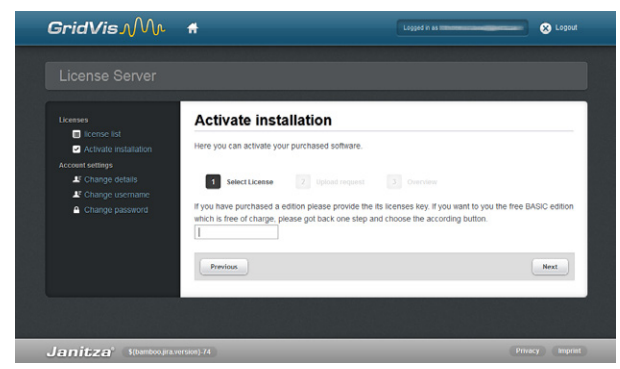

Fig. GridVis License server (serial number input)

| GridVis Mr                                                                     | #                                                                                                    | Logged in                                                |          |
|--------------------------------------------------------------------------------|----------------------------------------------------------------------------------------------------|----------------------------------------------------------|----------|
|                                                                                |                                                                                                    |                                                          |          |
| Licenses<br>Il license list<br>Activate installation                           | Activate inst                                                                                                    | allation<br>ur purchased software.                       |          |
| Account settings<br>If Change details<br>If Change username<br>Change password | Selected license                                                                                                    | 2 Uptoad request 3 Over                                  |          |
|                                                                                | license id                                                                                                    | 3677                                                     |          |
|                                                                                | edition<br>update period                                                                                                    | ENTERPRISE<br>Valid until May 24, 2014                   |          |
|                                                                                | Please provide the activa                                                                                                    | tion file which you created in the GridVe<br>Durchsuchen | Next     |
|                                                                                | Previous                                                                                                    |                                                          | Next     |
| a literation of the second second                                              | and the second second se |                                                          | Deleases |

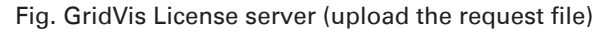

# Use Already Available Edition (select from your list of edition)

This button is used to activate further GridVis software installations of an already available edition (see Software versions). Thereby, the installation for an edition with an available number of versions should be integrated with free installations (see Figure on the right)

- Select the required edition (with an available number of installations) and click Next to continue.
- Select the request file (see Login and Activation of the GridVis Software) created using the GridVis software by pressing the *Browse* button, and then click *Next*.
- The window below provides a brief overview of the selected license that you can activate by clicking the *Activate* button. The License server then sends an e-mail with the required activation file to the specified e-mail address.
- Open your e-mail client and save the attached activation file on your computer (e.g. on the desktop).
   Note: If you need to upload the activation file to another computer that has no Internet access, save the file on a USB flash drive.
- Select within the GridVis software in the *License manager* window (e.g. via the link *Show the License manager* in the *Welcome window* or using the menu *Tools / License manager*).
- Import the previously saved activation file using the *Import the activation file* option.
- The license will be activated and displayed in the *License* manager window on the right.

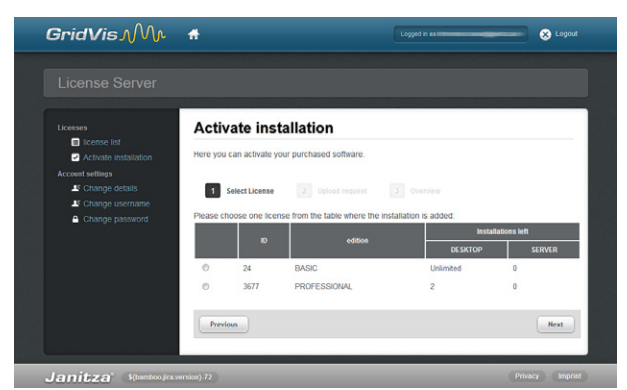

Fig. GridVis License server (select an edition)

| GridVis <sub>M</sub>                      | #                          | Lopped in ast                             | X Logou       |
|-------------------------------------------|----------------------------|-------------------------------------------|---------------|
|                                           |                            |                                           |               |
| Licenses                                  | Activate insta             | llation                                   |               |
| <ul> <li>Activate installation</li> </ul> | Here you can activate you  | r purchased software.                     |               |
| Account settings                          | 1 Select License           | 2 Uploed request 3 Overview               |               |
| Change password                           | Selected license           | :                                         |               |
|                                           | license id                 | 3677                                      |               |
|                                           | edition                    | ENTERPRISE                                |               |
|                                           | update period              | Valid until May 24, 2014                  |               |
|                                           | Please provide the activat | on file which you created in the GridVis. | Next          |
|                                           |                            |                                           |               |
|                                           |                            |                                           |               |
|                                           | version).74                |                                           | Privacy Impri |

Fig. GridVis License Server (upload the request file)

| 0        | i 🖬 in al 🚳 🖓 🗔 🖉                                                                                                    |                                                                                 |                                 |
|----------|----------------------------------------------------------------------------------------------------|---------------------------------------------------------------------------------|---------------------------------|
| Projects | LearsetManager Window R<br>1. Step: Create request file<br>In order to use this software it must be activated.<br>Prist dick on the buttom to create a file you will need for step 2.                                                                                                    | License number 3677-3677<br>Licensee<br>Editon <b>PRO</b>                       | ESSIONAL                        |
|          | 🔗 Save request fie                                                                                                    | update period Until Ma<br>Activated version 0.0.0<br>Number of devices Unlimite | y 23, 2013 (365 days left)<br>1 |
|          | 2. Step: Activate instaliation online<br>Pasea wish the locar website. After sign up you can manage your installations and<br>download a activation file.<br>Note that you can use any computer for his step as long you use the following file:<br>CU3 estriPC128 grid/streng<br>http://come.junitaa.de |                                                                                 |                                 |
|          | <ol> <li>Step: Import activation file<br/>In step 2 you received an activation file for this installation via e-mail.<br/>Click the button to import that file to finish the activation progress.</li> </ol>                                                                                             |                                                                                 |                                 |
|          | A Import activation file                                                                                                    |                                                                                 |                                 |

Fig. GridVis software (License manager window)

### Account Settings Menu

### **Change E-mail**

Use the Change E-mail account settings to change the e-mail address required for Login. Once you have entered your new e-mail address, click Send to receive an e-mail confirmation from the Grid-Vis License server.

### **Change Password**

Use the Change password account settings to change the password required for Login. The new password must be at least 6 characters long with a desired combination of letters and numbers. Click Change Password to apply changes.

| License Server        |           |                                           |                               |
|-----------------------|-----------|-------------------------------------------|-------------------------------|
| Licenses              | Change us | sername                                   |                               |
| Activate Installation |           | You can change your e-mail address anytir | ne. In order to do so, please |
| Account settings      |           | sure the address is correct.              | send you an e-mail to make    |
| Le Change username    |           |                                           |                               |
| Change password       |           | Current Username:                         |                               |
|                       |           | New username                              |                               |
|                       | Send      |                                           |                               |
|                       |           |                                           |                               |
|                       |           |                                           |                               |

Fig. GridVis License server (changing your e-mail address)

| GridVis ∧M∿                                                                                                    | #           | Logged in as                                                                                                    | 😸 Logout           |
|----------------------------------------------------------------------------------------------------|-------------|----------------------------------------------------------------------------------------------------|--------------------|
|                                                                                                    |             |                                                                                                    |                    |
| Licesse<br>Construction<br>Constructions<br>Accesser settings<br>Constructions<br>Constructions<br>Construct | Change pa   | SSWORD You can change your password anytime. Please password. Your username: Password Password Password Oharge password | e type in your new |
| Janitza" (S(bamboograv                                                                                                    | rersion)-76 |                                                                                                    | Privacy Imprin     |

Fig. GridVis License server (changing password)

### **GridVis Service**

### Requirements

The following basic requirements must be met to use the GridVis Service software:

- A license for the GridVis Service module
- A Windows Server (2003, 2008, 2008r2) or a Windows PC (Windows XP, Vista, Windows 7)
- At least 8 GB of storage (RAM)
- A MySQL/MSSQL server

### **GridVis Service Installation**

The Setup wizard will guide you step by step through the installation of the GridVis Services..

- Close all open programs before installing the GridVis software.
- Start the installation program and follow the instructions of the wizard.
- Read the license agreement and accept the appropriate terms and conditions for a successful installation.
- Use the *Browse* button to select the target folder for the installation files or confirm the default path. Click *Next* to confirm the selection.
- Select the location folder by clicking the *Browse* button or confirm the default path. Click *Next* to continue.
- Determine the port for communication (internal HTTP server) or accept the default port number. Click *Next* to continue the installation.
- Prior to the completion of the installation, the wizard displays the link in blue font for the web interface (see Fig. GridVis Service (complete the installation)).
- Please note this link down since you will need it later to access the Web interface!
- Click *Finish* to complete the installation.
- Start the edition as descibed in "Start GridVis Service and Login".

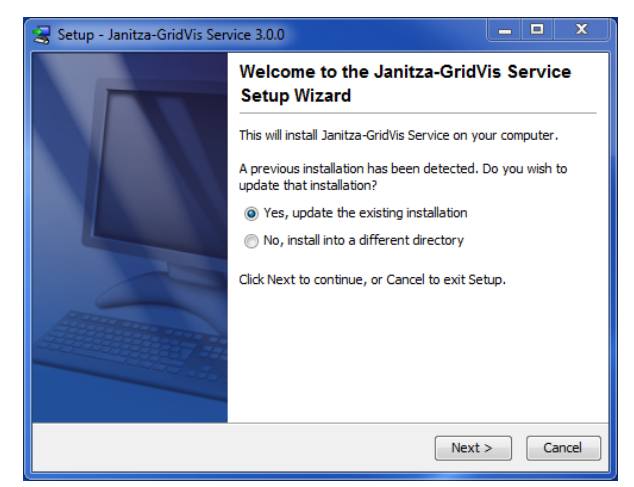

Fig. GridVis Service (Installation Wizard)

| Setup - Janitza-GridVis Service 3.0.0                                                         | _ <b>D</b> X  |
|-----------------------------------------------------------------------------------------------|---------------|
| GridVis Server Datadir<br>Where should the service store its configuration and temporal data? |               |
| e.g. c:\GridVisData                                                                           |               |
| GridVis Server Datadir                                                                        |               |
| c:\GridVisData                                                                                | Browse        |
|                                                                                               |               |
|                                                                                               |               |
|                                                                                               |               |
|                                                                                               |               |
|                                                                                               |               |
|                                                                                               |               |
| nstall4j                                                                                      | Next > Cancel |

Fig. GridVis Service (specify installation path)

| 🚼 Setup - Janitza-              | GridVis Service 3.0.0                   |               |
|---------------------------------|-----------------------------------------|---------------|
| Server Port<br>Port number of s | erver                                   |               |
| Please define the               | a part used by the internal bttp server |               |
| Predse define die               |                                         |               |
| Port [165535]                   | 8080                                    |               |
|                                 |                                         |               |
|                                 |                                         |               |
|                                 |                                         |               |
|                                 |                                         |               |
|                                 |                                         |               |
|                                 |                                         |               |
|                                 |                                         |               |
|                                 |                                         |               |
|                                 |                                         |               |
| install4j                       |                                         |               |
|                                 | < Back                                  | Next > Cancel |

Fig. GridVis Service (select port number)

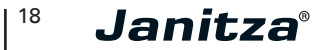

### Start GridVis Service and Login

- Start and Internet browser and enter the web address (URL) http://localhost followed by a colon and the port number assigned during installation.
   If you followed the instructions of of the installation wizard, the Web interface will start at http://localhost:8080.
- Enter your personal access data (username and password) to login.
   When you log on for the first time (e.g. after installation), en-

ter **admin** as a user name and **Janitza** as a password. Please note that the system is case-sensitive.

- Click Login to log on to the GridVis Service software interface.
- Follow the instructions to activate the GridVis Service Edition (see *Activate Edition*).
- Enter a server name, if you have not done it before (see *Server Configuration* Menu).
- Download a Project generated using the GridVis Basic, Professional or Enterprise editions (see *Setup Project* Menu).

| <b>GridVis</b> ∕M∿                                                                                                    | # 0                                                                                                   | Current Project Dicose a project 👻 |
|----------------------------------------------------------------------------------------------------|----------------------------------------------------------------------------------------------------|------------------------------------|
|                                                                                                    | Configuration                                                                                         |                                    |
| Adm     Overe Lat     Overe Lat     Overe Lat     Course Lat     Lense     Accourt Settings     Genere Contg     Overe Contg     Overe Contg | Sign in<br>Defaut username & "admin"<br>Username: admin<br>Passweid<br>Ø Remember Me<br>Signin, Reset |                                    |
| Janitza <sup>°</sup> Janitza GridV                                                                                                    | Tis Service 3.0.0-SNAPSHOT(2012-04-26_10-00-24)                                                       | Mittwoch, 23. Mai 2012 07:32       |

Fig. GridVis Service (Login)

### **Activate Service Edition**

The installation of the GridVis Service software is activated through a wizard by selecting a request and activation file within the License overview.

• Create a request file as described in Step 1. Assign a unique file name and save it by clicking the *Download request file* on your computer.

If the computer is NOT connected to the Internet, the newly created file (Request file) can be copied to an external storage device (such as a USB flash drive) and sent to the License server via another computer with an Internet access.

- If the computer has an Internet connection, you can start the browser by going to *http://license.janitza.de* to access the License server directly.
- If you do not have an online customer account, you should first create an account by clicking the *Sign up* button.
  - Click Sign up.
  - Complete the Register account form. The fields marked with \* are mandatory and thus must be filled in. Click *Next* to confirm the information entered is correct.
  - Read the Terms and Conditions and accept them for a successful registration..
  - For safety reasons, you will be asked to enter a code in the final step of the registration, which is provided as an image above the input field. Please enter the characters shown in the input field. Click *Finish sign up* to complete the Registration process.
  - The GridVis License server will send a verification e-mail to the specified e-mail address to complete a successful registration by going to the link provided in the e-mail, which returns you to the License server.
  - Click Activate Installation to activate the GridVis software.
- If you already have an online customer account, please enter your e-mail address and password once you have clicked *Login*.
  - Click Activate Installation to activate your software.
- Click Use Newly Purchased Edition to start the Acivate Installation wizard..
- Enter the serial number located on the CD cover or the product delivery note into the form field. Click *Next* to confirm.
- Select the request file (see Download request file) created using the GridVis software by pressing the *Browse* button, and then click *Next*.

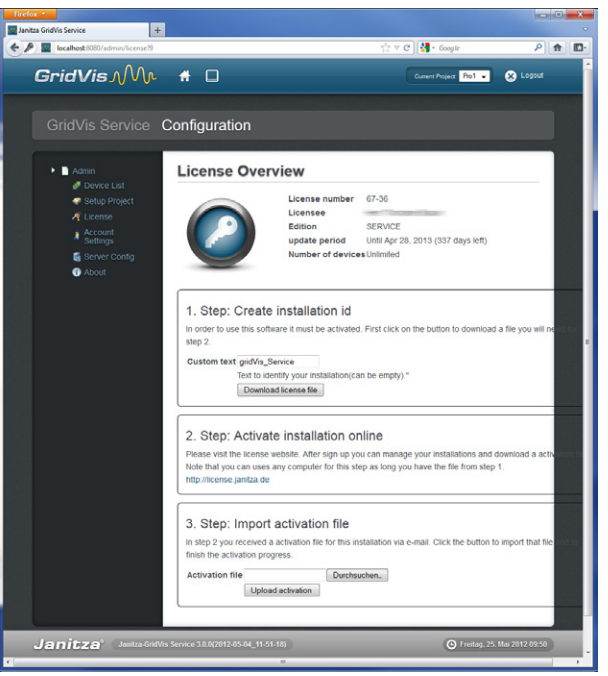

Fig. GridVis Service (license configuration)

| GridVisı∕Mı             | #                                                                             |                 |
|-------------------------|-------------------------------------------------------------------------------|-----------------|
|                         |                                                                               |                 |
|                         | Sign up an account                                                            |                 |
|                         | This wizard takes your through three easy steps to finish the signup process. |                 |
|                         | 1 User details 2 Terms and conditions 3 Final                                 |                 |
|                         | HNO48HO                                                                       |                 |
|                         | Previous                                                                      | Finish sign up  |
|                         |                                                                               |                 |
|                         |                                                                               |                 |
|                         |                                                                               |                 |
| Janitza' S(bamboo.jira) | version)-72                                                                   | Privacy Imprint |

Fig. GridVis License server (logging into account)

| <b>G</b> ridVis MM                                                                               | #                                                                                                    | Logged in as    | 😣 Logout     |
|--------------------------------------------------------------------------------------------------|----------------------------------------------------------------------------------------------------|-----------------|--------------|
| License Server                                                                                   |                                                                                                    |                 |              |
| License<br>Consolitation<br>Consolitation<br>Access settings<br>Charge dealer<br>Charge passeord | Welcome to the License Set<br>You can find your available options in the menu on the<br>Atternative the button brings you directly to the activat<br>Activate installation | rver<br>: left. |              |
| Janitza <sup>®</sup> S(bamboo.pra.)                                                              | version)-72                                                                                                    | Pri             | wacy Imprint |

Fig. GridVis License server

# <sup>20</sup> Janitza<sup>®</sup>

- The window below provides a brief overview of the selected license that you can activate by clicking the *Activate* button. The License server then sends an e-mail with the required activation file to the specified e-mail address.
- Open your e-mail client and save the attached activation file on your computer (e.g. on the desktop or an USB flash drive).
- If the GridVis Service interface was closed, restart it by going to localhost (e.g. *http://license.janitza.de*) and log on.
- Select the activation file you have received by pressing the *Browse* button. Click *Open* or *Upload activation* file to confirm your selection.
- Assign a server name after successful activation (*Server Con- figuration* Menu).
- Note: It is recommended that you change your password after the installation to ensure safety (*Account Settings* Menu (Password)).

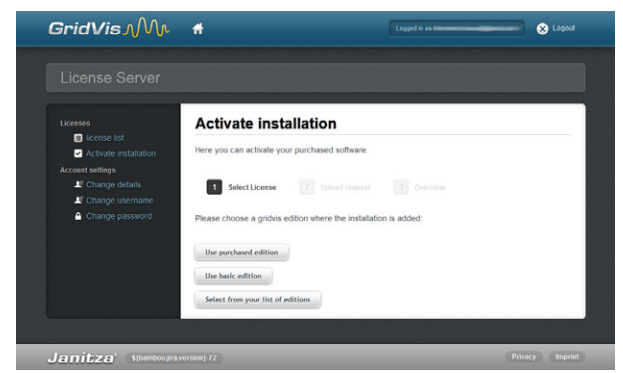

Fig. GridVis License server (starting the wizard)

| Linesee                             | Activate install               | ation                                    |   |
|-------------------------------------|--------------------------------|------------------------------------------|---|
| license list                        | Activate instan                | ation                                    |   |
| Activate installation               | Here you can activate your p   | urchased software.                       |   |
|                                     |                                |                                          |   |
| LE Change details                   | 1 Select License               | 2 Upload request 3 Overview              |   |
| Change username     Change password | Selected license:              |                                          |   |
|                                     | Research inf                   | 9677                                     | - |
|                                     | edition                        | BOOEERRIONAL                             |   |
|                                     | update period                  | Valid until May 23, 2013                 | - |
|                                     | update period                  | valid until May 23, 2013                 |   |
|                                     | Selected Installation          | on:                                      |   |
|                                     | Version of installation        | Janitza-GridVis 3.0.0-                   |   |
|                                     |                                | SNAPSHOT(2012-05-03_22-31-27)            |   |
|                                     | Installation type              | DESKTOP                                  |   |
|                                     | Created on                     | Tue May 22 11:09:20 CEST 2012            |   |
|                                     | Custom text                    | PC129                                    |   |
|                                     | Custom text                    | PC129                                    |   |
|                                     | Click on the button "activate" | to add the installation to your license. |   |
|                                     |                                |                                          |   |

Fig. GridVis License server (brief overview of the licenses for activation)

### **Display Device List**

The device list provides an overview of the devices integrated in the project.

- If you select a device by clicking the mouse, use the pop-up menu to perform a connection test. If the computer is Web-connected, the selected device is highlighted in green.
- Use the (">", ">>", "<", "<<") buttons to switch between pages if more than one device is displayed.
- Use the Filter text input field to display a specific selection of devices. The devices are filtered accordingly and displayed once the filter input has been matched with the type, name, description, and connection data.
- Click *Overtake all* to confirm and manage the devices selected for the project.
  - The devices added for the project in the GridVis software (Basic, Professional, Enterprise) are saved in Grid-Vis and managed by the Basic, Professional or Enterprise software editions (e.g.automatic synchronization, time synchronization, online records and watchdog).
  - When you install the GridVis Service software, you should also set a priority (responsibility) between two versions of the software by clicking the Overtake all button. Use the respective software to make any subsequent changes.
  - If the device priority (responsibility) is set for the Basic, Professional or Enterprise editions, a warning message will appear in the device list of GridVis Service (see figure on the right). Click the Overtake all button to accept the priority.
  - A message indicating the lack of priority ("This application does not have the priority rights for one or more devices") occurs when you start Basic, Professional or Enterprise editions which have access to project set up in the GridVis software. Click OK to confirm.
  - •
  - If you wish to transfer the priority (responsibility) of the devices to the Basic, Professional or Enterprise editions, you should make changes within these editions. To do this, open the project dialog with the corresponding project tree and highlight the device by clicking the right mouse button. Then select the *Takeover device* option in the pop-up menu.

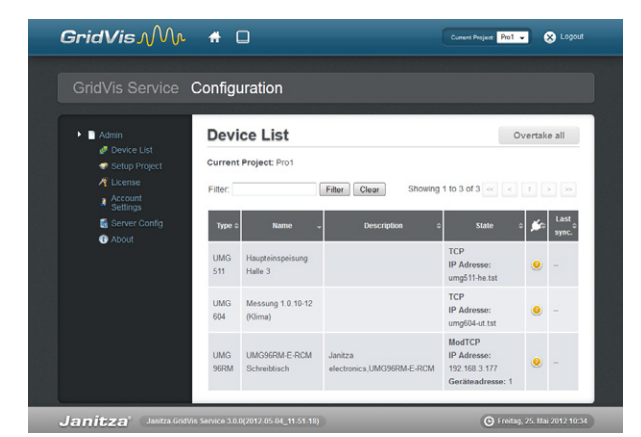

Fig. GridVis Service (project device list)

|                                                  | onliguratio | on                                                                               |                                                                               |                                                                       |                            |
|--------------------------------------------------|-------------|----------------------------------------------------------------------------------|-------------------------------------------------------------------------------|-----------------------------------------------------------------------|----------------------------|
| Admin<br>Device List<br>Setup Project<br>License | L for<br>as | 3 of 3 devices this application<br>ichronization will not world Tin<br>watchdogt | is not owner! Those devices may be<br>re synchronization will not work! Onlin | ased only with restrictions! Autom<br>recording will not work! Device | natic<br>e may not be used |
| Account Settings                                 | Devic       | e List                                                                           |                                                                               |                                                                       | Overtake all               |
| <ul> <li>About</li> </ul>                        | Current P   | Project: Pro1                                                                    |                                                                               |                                                                       |                            |
|                                                  | Filter:     | Filter                                                                           | Clear                                                                         | Showing 1 to 3 of 3                                                   |                            |
|                                                  | Type :      | : Name -                                                                         | Description                                                                   | s State                                                               | o ∭ac Last sync.           |
|                                                  | UMG<br>511  | Haupteinspeisung Halle 3                                                         |                                                                               | TCP<br>IP Adresse: umg511-he.tst                                      |                            |
|                                                  | UMG<br>604  | Messung 1.0.10-12<br>(Klima)                                                     |                                                                               | TCP<br>IP Adresse: umg604-ut.tst                                      |                            |
|                                                  | UMG<br>96RM | UMG96RM-E-RCM<br>Schreibtisch                                                    | Janitza<br>electronics,UMG96RM-E-RCM                                          | ModTCP<br>IP Adresse: 192.168.3.177<br>Geräteadresse: 1               |                            |

Fig. GridVis Service (device list with control message)

### **Project Setup**

The projects that have been created in the GridVis software (Basic Edition, Professional or Enterprise) should be integrated into project settings. In this case, these projects require access to MySQL or MSSQL database. If the project was created using a Derby database, the project cannot be integrated into the GridVis Service software.

 Set the path, including the name of the project created in the GridVis software.
 If a project named *Pro1* was created in the *C*:\*Temp*, the

*C:\Temp\Pro1* path should be entered under Project settings in the GridVis Service software.

The entire path of the project created in the GridVis software (Basic, Professional or Enterprise) can be read out in the respective edition. Therefore:

- Open the GridVis software (Basic, Professional or Enterprise).
- Download or create an appropriate project.
- Click the top node of the respective project tree in the project window.
   (if the dialog does not appear, it can be displayed under Dialog/projects).
- The Overview window provides an overview of the information on the project with the project directory. (if the dialog does not appear, it can be displayed under Dialog/projects)
- Click *Load Project* to download a preset project. An overview of the devices integrated in the project will be displayed when you open the project (see Device List Menu).

# Please note that the GridVis software does not support Derby databases, i.e. you can not download the projects accessible via a Derby database!

If you select a project from the Project listing by clicking the left mouse button, you can configure the pop-up menu settings so that the selected project can not be downloaded the next time you start the server.

Use Windows management tools if you need to restart the GridVis software.

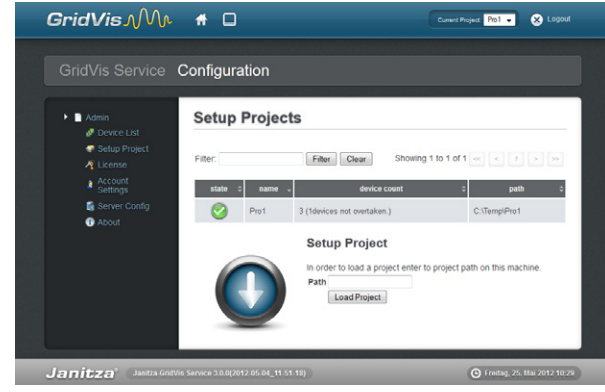

Fig. GridVis Service (project setup)

| Gridvis Service            | Configu    | uration                      |                      |                                     |        |       |
|----------------------------|------------|------------------------------|----------------------|-------------------------------------|--------|-------|
| Admin                      | Devi       | ce List                      |                      | 0                                   | vertak | e all |
| Setup Project              | Current    | Project: Pro1                |                      |                                     |        |       |
|                            | Filter:    |                              | Filter Clear Showing | 1 to 3 of 3 << <                    |        |       |
| Settings                   |            | _                            |                      |                                     |        | Last  |
| Server Config              | Type o     | Name -                       | Description ©        | State                               | e e    | sync  |
| <b>• • • • • • • • • •</b> | UMG<br>611 | Haupteinspeisung<br>Halle 3  |                      | TCP<br>IP Adresse:<br>umg511-he.tst | 0      |       |
|                            |            |                              |                      | TOD                                 |        |       |
|                            | UMG<br>604 | Messung 1.0.10-12<br>(Klima) |                      | IP Adresse:<br>umg604-ut tst        | ۲      | -     |

Fig. GridVis Service (project device list)

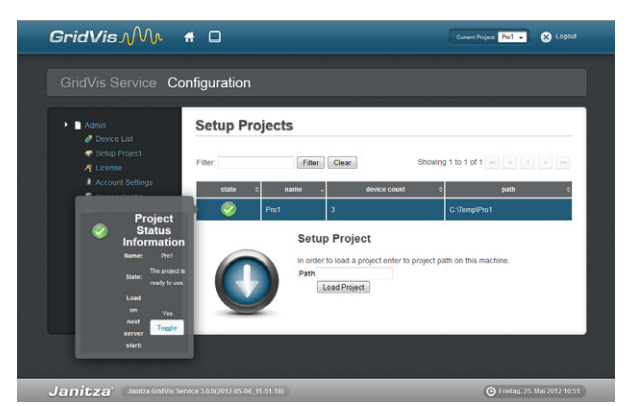

Fig. GridVis Service (project status information)

### License Menu

Use a request and activation file to activate the GridVis Service software through a wizard within the License Overview.

In the current version of the GridVis Service software, the activation should only be done once after the installation as described in *Activate Service Edition*.

### **Account Settings**

Generate a new password for the GridVis Service under this menu item. For safety reasons, you will be prompted to enter the old password and then input the new one.

- Enter the old password which is still active under Current password. When the sofware is installed for the first time, the password is **Janitza**.
- Enter the desired password under New Password and confirm it by entering your password again in the Repeat new password input field.
- Click Change password to confirm your entry.

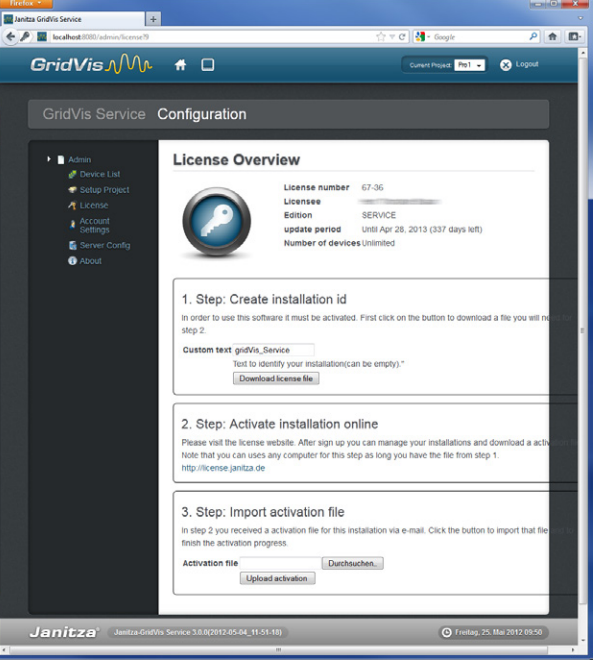

Fig. GridVis Service (license configuration)

| GridVis MM                                                                                                  | #  Configuration                                                                                                    | Current Project Occase a project • | Eugout         |
|----------------------------------------------------------------------------------------------------|----------------------------------------------------------------------------------------------------|------------------------------------|----------------|
| Admin     Conce List     Entry Project     Lister     Lemme     Account Softmas     Server Contg     Proout | Account Settings<br>Here you can review and manage you<br>Username: admin<br>In order to change your current passes<br>Current password<br>New password (repetition)<br>Lehange Password | r user account.                    | 5.             |
| Janitza <sup>®</sup> Janitza-GridVi                                                                         | s Service 3.0.0-SNAPSHOT(2012-04-26_10-00-2                                                                                                    | 4) O Mittwoch, 23.                 | Mai 2012 07:30 |

Fig. GridVis Service (change password)

| Admin     Povice List     Setup Project     Cicense     Account     Settings | Server Configuration Server name Piease enter server name                 |                              |
|------------------------------------------------------------------------------|---------------------------------------------------------------------------|------------------------------|
| Server Config                                                                | Server<br>name<br>Setserver name<br>Attention: This can take se<br>again! | ome time! You need not click |

Fig. GridVis Service (set server name)

### **Server Configuration**

The Server Configuration menu should be assigned a unique server name. The server name is used within the GridVis software to uniquely identify the service.

 Enter a unique server name and click Set server name to confirm the entry.
 This process can take several minutes. Please wait until the

process is finished..

<sup>24</sup> Janitza<sup>®</sup>

### **About Menu**

This menu item displays more information about the GridVis Service software, such as software versions and build IDs. Click *Common, Application Log* or *Device Sync Log* to access the so-called log files (logs).

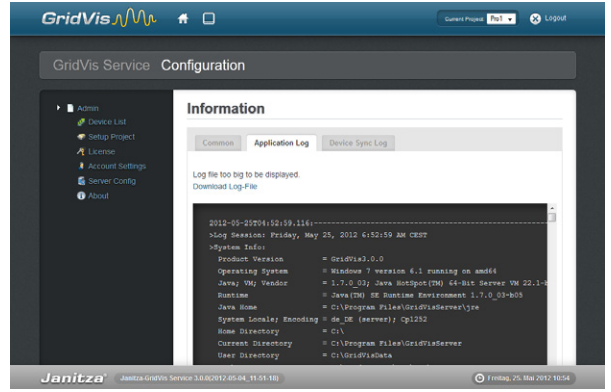

Abb.: GridVis Service (Information)

### Troubleshooting

It may sometimes happen that the connection to the GridVis Service fails or the Service does not reply. Use the Windows management tools to close the GridVis Service.

- Start the Windows Computer Management via System Control.
- Start Service Management via Service.
- Browse *GridVis Service* and re-start it by clicking the appropriate button.
- Open an Internet browser and start the GridVis Service interface.

| Q. Services      |                                                                                                    |                                                                                                    |                                                                                                    |                                                                                      |                                                                                                    | - • ×                                                                                                    |   |
|------------------|----------------------------------------------------------------------------------------------------|----------------------------------------------------------------------------------------------------|----------------------------------------------------------------------------------------------------|--------------------------------------------------------------------------------------|----------------------------------------------------------------------------------------------------|----------------------------------------------------------------------------------------------------|---|
| File Action View | Help                                                                                                    |                                                                                                    |                                                                                                    |                                                                                      |                                                                                                    |                                                                                                    |   |
| (+ +) 🗔 🗎 🖸      | 2 🚯 🛛 📰 🕨 🗰 H 🕪 👘                                                                                        |                                                                                                    |                                                                                                    |                                                                                      |                                                                                                    |                                                                                                    |   |
| Services (Local) | Services (Local)                                                                                         | _                                                                                                    |                                                                                                    |                                                                                      |                                                                                                    |                                                                                                    |   |
|                  | GridVis Service                                                                                          | Name                                                                                                    | Description                                                                                                    | Status                                                                               | Startup Type                                                                                                    | Log On As                                                                                                    | * |
|                  | Stop the service<br>Restart the service<br>Description:<br>Service that communicates with the<br>devices | Filler Strike Strike Stri | Enables you<br>This service<br>The FDPHO<br>Publishes thu<br>Service that<br>Provides X.5<br>Makes local<br>Performs ne<br>Provides Su<br>Provides Su<br>Provides Su<br>Intel(R) Iden<br>Der Intel(R)<br>Bietet Speic<br>Enables use | Started<br>Started<br>Started<br>Started<br>Started<br>Started<br>Started<br>Started | Manual<br>Manual<br>Manual<br>Automatic<br>Automatic<br>Manual<br>Manual<br>Manual<br>Automatic<br>Manual<br>Automatic (D<br>Automatic (D<br>Automatic (D<br>Automatic (D<br>Automatic (D<br>Automatic (D<br>Manual | Network S<br>Local Syste<br>Local Service<br>Local Syste<br>Local Syste<br>Local Syste<br>Local Syste<br>Local Syste<br>Local Syste<br>Local Syste<br>Local Syste<br>Local Syste<br>Local Syste<br>Local Syste<br>Local Syste<br>Local Syste<br>Local Syste<br>Local Syste<br>Local Syste<br>Local Syste | ш |
|                  |                                                                                                    | Ginternet Connecti                                                                                                    | Provides ne                                                                                                    | ·····                                                                                | Disabled                                                                                                    | Local Syste                                                                                                    | - |
|                  | Extended Standard                                                                                        | •                                                                                                    |                                                                                                    |                                                                                      |                                                                                                    | •                                                                                                    |   |

Fig. Windows Management Service